## Configuration de la messagerie Thunderbird

La configuration de la messagerie Thunderbird se fait de la façon suivante avec Partage Renater. Il faut régler les paramètres de serveur entrant (IMAP) et sortant (SMTP). Pour cela dans Thunderbird il faut cliquer sur le menu en haut à droite, puis sur "Paramètre de compte" (parfois cliquer sur Option, puis sur Paramètre de compte, selon votre version installée).

| Courrier entrant                                                                                                    |                                                                                                    | ĕ⊡ - σ ×                                                                                                    |  |  |  |
|----------------------------------------------------------------------------------------------------|----------------------------------------------------------------------------------------------------|----------------------------------------------------------------------------------------------------|--|--|--|
| 🖵 Relever 👻 🖋 Écrire 🛛 🖵 Me                                                                                                    | stagetie instantanie 🕼 Advesses 🛇 Etiquette 👻 🍟 Filtre rapide                                                                                                    |                                                                                                    |  |  |  |
| Relever      Course estrant     Course estrant     Course estrant     Course estrant     Course estrant     Course estrant     Courses     Courses     Course | sagerie instantate Adrese O Boyette V V Riveragite O Boyette V V Riveragite O Robechar-Col+25<br>A Dan La ☆ Suite @ Contects S friguettes @ Picce jointes<br>O Fiber Ces messages <ctd=maj=45<br>Picce jointes<br/>O Fiber Ces messages <ctd=maj=45<br>Picce jointes<br/>O Fiber Ces messages <ctd=maj=45<br>Picce jointes<br/>O Fiber Ces messages <ctd=maj=45<br>Picce jointes<br/>O Fiber Ces messages <ctd=maj=45<br>Picce jointes<br/>O Fiber Ces messages <ctd=maj=45<br>Picce jointes<br/>O Fiber Ces messages <ctd=maj=45<br>Picce jointes<br/>O Fiber Ces messages <ctd=maj=45<br>O Fiber Ces messages <ctd=maj=45<br>O Fiber Ces messages <ctd=maj=45<br>O Fiber Ces messages <ctd=maj=45<br>O Fiber Ces messages <ctd=maj=45<br>O Fiber Ces messages <ctd=maj=45<br>O Fiber Ces messages <ctd>O Fiber Ces messages <ctd>O Fiber</ctd></ctd></ctd></ctd></ctd></ctd></ctd></ctd></ctd></ctd></ctd></ctd></ctd></ctd></ctd></ctd></ctd></ctd></ctd></ctd></ctd></ctd></ctd></ctd></ctd></ctd></ctd></ctd></ctd></ctd></ctd></ctd></ctd></ctd></ctd></ctd></ctd></ctd></ctd></ctd></ctd></ctd></ctd></ctd></ctd></ctd></ctd></ctd></ctd=maj=45<br></ctd=maj=45<br></ctd=maj=45<br></ctd=maj=45<br></ctd=maj=45<br></ctd=maj=45<br></ctd=maj=45<br></ctd=maj=45<br></ctd=maj=45<br></ctd=maj=45<br></ctd=maj=45<br></ctd=maj=45<br></ctd=maj=45<br> | Houvesu     Fisces jointes     Sourcesu     Fisces jointes     Sourcesu     Fashercher     So     Rechercher     So     Freigistes comme     So     Freigistes comme     Frameties des compile     Frameties des compile     Sourcesu                                                                                                    |  |  |  |
|                                                                                                    | ☆ * ∂<br>☆ * ∂<br>☆ * ∂<br>☆ * ∂<br>☆ * ∂<br>☆ * ∂<br>☆ * ∂                                                                                                    | Image: Second second secon |  |  |  |

Puis aller dans la section "Paramètres serveur", et **bien mettre l'adresse de serveur suivante :** partage.emse.fr

Pour le nom d'utilisateur il faut mettre prenom.nom@emse.fr (prenom.nom étant votre login EMSE quel qu'il soit...).

/!\ Attention, bien mettre @emse.fr à la fin /!\

Pour le port, mettre 993

Les paramètres de sécurité sont "SSL", et "Mot de passe normal"

| Last update:     | racharcharcherchird, the start and the start and the start an |
|------------------|----------------------------------------------------------------------------------------------------|
| 02/04/2021 13:15 |                                                                                                    |

| Courrier entrant | Paramètres des comptes                                             | s Co 🗙                                                                                                    |           |
|------------------|--------------------------------------------------------------------|----------------------------------------------------------------------------------------------------|-----------|
| Courrier entrant | Paramètres des comptet  pe irables pace disque en bout irables  P) | Paramètres du serveur<br>Type de serveur : Serveur de courrier IMAP<br>Mom du serveur : partage.emse.fr<br>Nom d'utilisateur : login @emse.fr<br>Paramètres de sécurité<br>Sécurité de la connexion : SSL/TLS<br>Méthode d'authentification : Mot de passe normal<br>Paramètres du serveur<br>✓ Vérifier le courrier au lancement<br>✓ Vérifier les nouveaux messages toutes les 10  minutes<br>✓ Autoriser les notifications instantanées lorsque de nouveaux messages arrivent<br>Lorsque je supprime un message :<br>● le mettre dans ce dgssier : © Corbeille sur @emse.fr<br>● le maguer comme supprimé<br>● le supprimer imméglatement | Augusta   |
|                  |                                                                    | Stockage des messages         Nettoger le dossier « Courrier entrant » en quittant.         Vider la corgeille en quittant         Type de stocgage des messages :       Un fichier par dossier (mbox) ~         Répertoire local :                                                                                                    | Parcourir |
| Gestion des cor  | mptes 👻                                                            |                                                                                                    |           |

Ensuite il faut régler le serveur SMTP. Aller dans la section "Serveur sortant (SMTP)", puis sélectionner le compte déja existant et cliquer sur Modifier. (Ou cliquer sur Ajouter si c'est la première fois que vous configurez votre messagerie).

3/4

| Courrier entrant Daramètres des com                                                                                                    | ptes Co X                                                                                                    |  |
|----------------------------------------------------------------------------------------------------|----------------------------------------------------------------------------------------------------|--|
| Courrier entrant     Courrier entrant     Courrier entrant     Copies et dossiers     Rédaction et adressage     Paramètres des indésirables     Synchronisation et espace disque     Chiffrement de bout en bout     Accusés de réception     Cossiers locaux | serveur SMTP Lorsque vous gérez vos identités, vous pouvez utiliser un serveur de cette liste en le sélectionnant comme Serveur sortant (SMTP), ou utiliser le serveur par défaut de cette liste en sélectionnant « Utiliser le serveur par défaut ».                                                             |  |
| Paramètres des indésirables<br>Espace disque<br>Serveur sortant (SMTP)                                                                                                    | Utiliser par <u>d</u> éfaut                                                                                                    |  |
|                                                                                                    | Détails du serveur sélectionné :         Description : <non spécifié="">         Nom du serveur :       partage.emse.fr         Port :       465         Nom d'utilisateur :       @emse.fr         Méthode d'authentification :       Mot de passe normal         Sécurité de la connexion :       SSL/TLS</non> |  |

A nouveau mettre le serveur partage.emse.fr

Le port à utiliser est 465

Là encore il faut choisir la sécurité "SSL", avec "Mot de passe normal.

Entrer votre login : c'est là encore prénom.nom@emse.fr

Valider en cliquant sur OK

| Last update:     | racharchaisafteithundarhird https://partail.amsa.fr/dakuwiki/daku.php?id=racharchaisafteithundarhird&rau=1617362143 |
|------------------|----------------------------------------------------------------------------------------------------|
| 02/04/2021 13:15 |                                                                                                    |

| rtage.emse.fr (Défa | aut)                               |                     | Aj | outer   |     |
|---------------------|------------------------------------|---------------------|----|---------|-----|
|                     |                                    |                     | Mo | difier  |     |
|                     |                                    |                     |    |         |     |
|                     | 9                                  | Serveur SMTP        |    |         | ×   |
|                     |                                    |                     |    |         |     |
|                     | Paramètres                         |                     |    |         |     |
|                     | Description :                      |                     |    |         |     |
|                     | Nom du <u>s</u> erveur : partage.e | emse.fr             |    |         |     |
|                     | <u>P</u> ort : 465                 | 🗘 Défaut : 465      |    |         |     |
|                     |                                    |                     |    |         |     |
| tionné :            | Sécurité et authentification       | n                   |    |         |     |
|                     | <u>S</u> écurité de la connexion : | SSL/TLS             | *  |         |     |
| ur: partage.emse.fr | Méthode d'authentification :       | Mot de passe normal | ~  |         |     |
| rt: 465             | No <u>m</u> d'utilisateur :        | login @emse.fr      |    |         |     |
| ur: @en             |                                    |                     |    |         |     |
| on: Mot de passe n  |                                    |                     | OK | Annuler |     |
| on: SSL/TLS         |                                    |                     |    |         | .:: |
|                     |                                    |                     |    |         |     |
|                     |                                    |                     |    |         |     |

Puis fermer Thunderbird, et le rouvrir. La messagerie va se synchroniser, et vous demander le mot de passe. **Pensez bien à cliquer sur la case à cocher "Enregistrer le mot de passe".** Puis envoyez un mail à un ami de votre choix (ex. : pas moi) : cela va solliciter le serveur SMTP et vous demander le mot de passe pour l'envoi. Pareil, enregistrer le mot de passe en cochant la case.

Normalement c'est tout bon. Si toutefois il y a des soucis avec les mots de passe enregistrés, il faut que vous fassiez le ménage dans les mots de passes déjà enregistrés. Aller dans "Option", puis "Sécurité", puis "Mots de passe enregistrés...". Effacez les mots de passe déjà enregistrés, et répétez l'opération ci-dessus (fermer Thunderbird, l'ouvrir, envoyer un mail, enregistrer le mot de passe à chaque demande en cochant la case adéquate).

N'hésitez pas à compléter ce tutoriel.

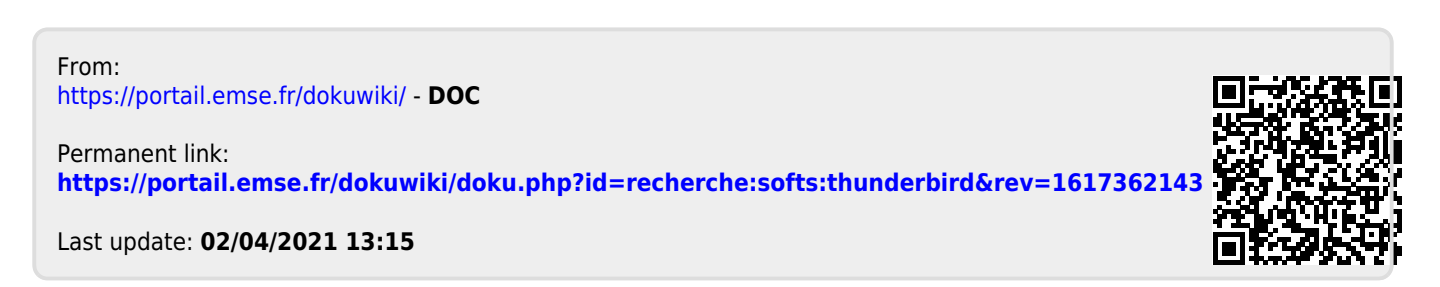